# Authentication with 3DEXPERIENCE platform

On this page

- Switching credentials
- Logging out

The **3D**EXPERIENCE menu groups all available integrations with the **3D**EXPERIENCE platform. After installing the plugins supporting the integration with the platform, you can access the related functionalities in the **3D**EXPERIENCE menu.

For some functionalities to work, you need to log in to the **3D**EXPERIENCE platform as described below. Note that you can log in to the platform deployed either on-premises or on the cloud server.

Ku can manage all secure connections, including self-signed certificates, using the Server Certificates tool.

To log in to the **3D**EXPERIENCE platform from the modeling tool

- 1. In the main menu, select **3DEXPERIENCE** > Login.
- 2. In the Server box of the open dialog, enter the server address. If the 3DEXPERIENCE platform is deployed on the cloud, select The 3DEXPERIENCE Platform is hosted on the cloud check box.

| 💥 Login                                                                                      | ×               |
|----------------------------------------------------------------------------------------------|-----------------|
| Login to 3DEXPERIENCE<br>Enter the 3DEXPERIENCE server address to log in<br>to the platform. |                 |
| Server: https://                                                                             | cloud<br>Cancel |

3. Click **OK**.

4. In the respective boxes of the open dialog, enter your **3D**EXPERIENCE username and password.

| X                      | ×               |
|------------------------|-----------------|
| 3D V+R<br>3DEXPERIENCE | 3DExperience ID |
|                        |                 |

#### 5. Click Log in.

Once you log in to the 3DEXPERIENCE platform, you can use all the functionalities of the installed plugins without canceling the session.

When logging in to the cloud-based **3D**EXPERIENCE platform, make sure you have all the required roles and/or licenses to use the platform and its applications. If you do not have the necessary roles and/or licenses, you will get the notification suggesting you to choose a different platform. If you still encounter login issues, contact the person responsible for the role and license configuration.

## Switching credentials

Once you log in to the **3D**EXPERIENCE platform, you can switch to a different platform, the platform's collaborative space, or a different access role without terminating your session.

To switch to different **3D**EXPERIENCE platform credentials

- 1. In the main menu, select 3DEXPERIENCE > Switch Credentials.
- 2. In the Credentials drop-down list box of the open dialog, select the credentials you want to switch to and click OK.

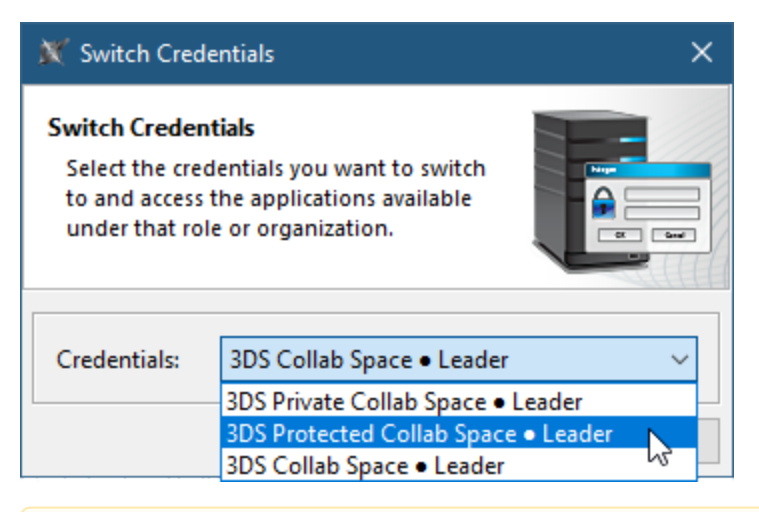

the Credentials drop-down list box displays only the platforms, collaborative spaces, and roles that you have access to. They are displayed in

the following format: Platform • Collaborative Space • Access Role.

## Logging out

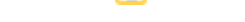

When you finish working on a project in the **3D**EXPERIENCE platform, you can terminate your session by logging out of the platform.

### To log out of the **3D**EXPERIENCE platform

• In the main menu, select **3DEXPERIENCE** > Logout.

## Related pages

- CATIA Systems SynthesisImporting ENOVIA model version variability data